# **Troubleshoot - Permanent IP Addresses - UVision Cameras**

How to change the IP address on the obsolete UV ision camera systems.

Difficulty Easy

Duration 5 minute(s)

#### Contents

Step 1 -

Step 2 -

Step 3 -

Comments

#### Step 1 -

Using any Stuga PC on the same network as the target machines, search for the program **CameraSetup.exe**.

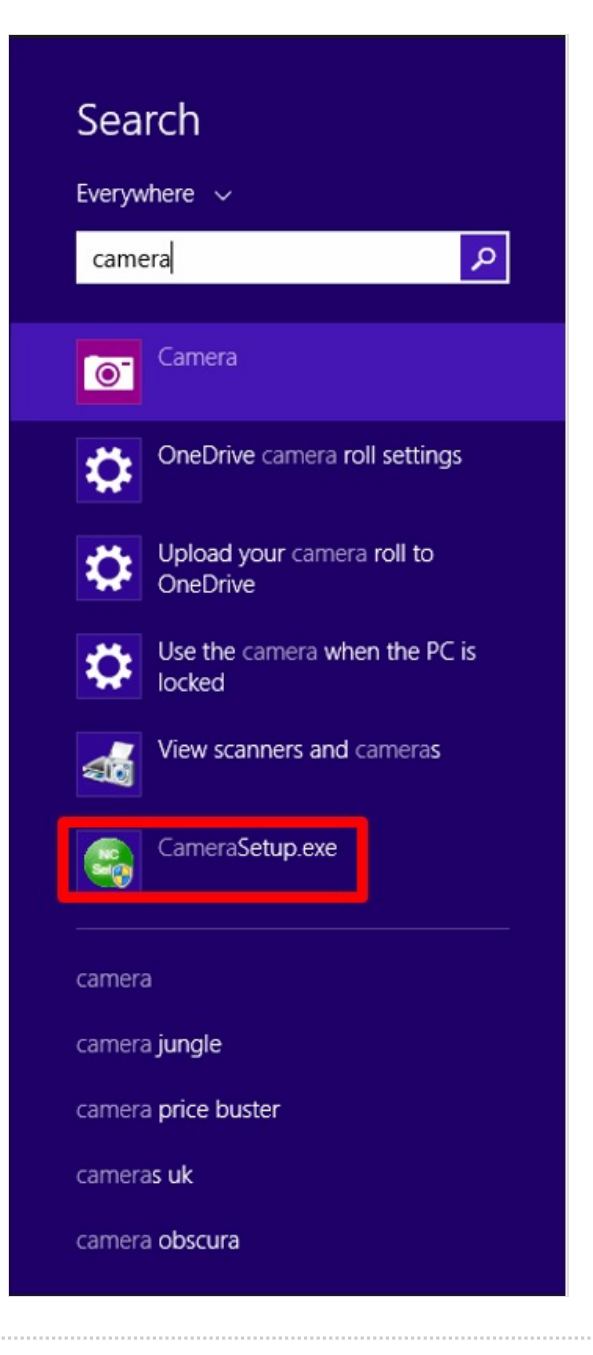

# Step 2 -

When the CameraSetup program is loaded it will show all cameras connected on the network. Select one of these and click **Setup**. This will prompt for a username and password.

Username: admin

Password: admin

| lodel 🛛        | Name                | Location | IP Address    | MAC  |         |
|----------------|---------------------|----------|---------------|------|---------|
| C308W-IR-1080P | Z052_Outfeed        | Defau    | 192.168.0.125 | 7c:d |         |
| C308W-IR-1080P | Z052_Infeed         | Defau    | 192.168.0.123 | 7c:d |         |
| C308W-IR       | ZO47 Infeed Camera  | Defau    | 192.168.0.114 | 7c:d |         |
| C308W-IR       | ZO47 Ring Camera    | Defau    | 192.168.0.115 | 7c:d |         |
| C308W-IR-1080P | Z052_Ring           | Defau    | 192.168.0.124 | 7c:d |         |
| C308W-IR       | ZO47 Outfeed Camera | Defau    | 192.168.0.116 | 7c:d |         |
|                |                     |          |               |      |         |
|                |                     |          |               |      |         |
|                |                     |          |               |      |         |
|                |                     |          |               |      |         |
|                |                     |          |               |      |         |
|                |                     |          |               |      |         |
|                |                     |          |               |      |         |
|                |                     |          |               |      | Refresh |
|                |                     |          |               | _    |         |
|                |                     |          |               |      | Setup   |
|                |                     |          |               | _    |         |
|                |                     |          |               |      | Open    |
|                |                     |          |               |      |         |

### Step 3 -

Input the desired IP Address, Subnet Mask, Default Gateway, Preferred and Alternate DNS Servers.

| -Basic information | ۱ <u> </u>      |                   |      |  |  |  |
|--------------------|-----------------|-------------------|------|--|--|--|
| Device Name:       | Z052_Outfee     | Z052_Outfeed      |      |  |  |  |
| Location:          | Default Loc:    | ation             |      |  |  |  |
| HTTP Port:         | 80              | 80                |      |  |  |  |
| Network informati  | on              |                   |      |  |  |  |
| C Obtain an I      | P address autom | atically          |      |  |  |  |
| └ Use the fol      | lowing IP addre |                   |      |  |  |  |
| IP address:        |                 | 192 .168 . 0      | 125  |  |  |  |
| Subnet mask:       |                 | 255 . 255 . 255 . | 0    |  |  |  |
| Default gatew      | ay:             | 192 .168 . 0 .254 |      |  |  |  |
| C Obtain DNS       | server address  | automatically     |      |  |  |  |
|                    | lowing DNS serv | er address        |      |  |  |  |
| Primary DNS s      | erver address:  | 192 .168 . 0 .    | 4    |  |  |  |
| Secondary DNS      | server address  | :                 |      |  |  |  |
|                    |                 |                   |      |  |  |  |
|                    |                 | Apply             | Fyi+ |  |  |  |